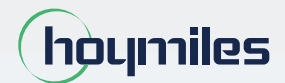

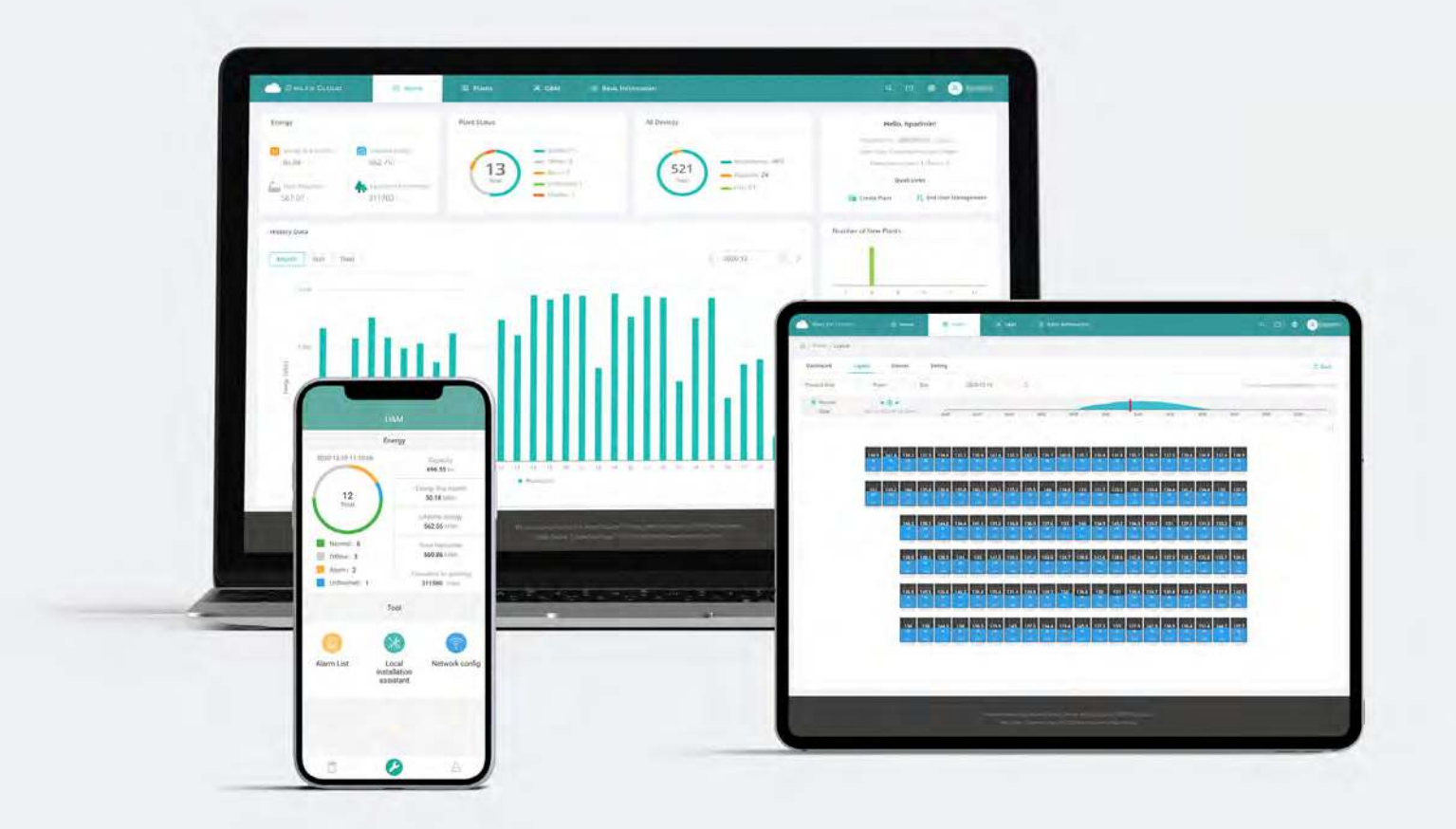

# S-Miles Cloud Monitoring Platform USER MANUAL

By Hoymiles

# CONTENTS

| 1. About                                                | 04 |
|---------------------------------------------------------|----|
| 1.1 Introduction                                        | 04 |
| 1.2 System Composition                                  | 04 |
| 1.3 Installer & End-user App/Platform                   | 04 |
| 2. Overview                                             | 05 |
| 2.1 Home page                                           | 05 |
| 2.2 Plants                                              | 05 |
| 2.3 O&M (Operation and Maintenance)                     | 07 |
| 2.4 Basic Information                                   | 11 |
| 3. Alarm Definition                                     | 12 |
| Appendix - Quick Installation Guide (Web)-For Installer | 13 |
| STEP 1 - Login                                          | 13 |
| STEP 2 - Create a plant                                 | 14 |
| STEP 3 - Create an owner account                        | 15 |
| STEP 4 - Add device & layout                            | 16 |

#### 1. About

## **1.1 Introduction**

The S-Miles Cloud (Hoymiles Monitoring Platform) is a smart PV operation monitoring and management system developed by Hoymiles specifically for installers of distributed PV power plants.

At present, the system has the Installer and the Owner versions, with the corresponding webpage and mobile application available.

This platform provides an easy-to-use procedure for accounts under monitoring and a visual physical layout guide for the installation of microinverters. It enables installers to configure the monitored accounts quickly and provides them with power generation data of both plant and module, as well as detailed alarm information about the power plant regarding commissioning and diagnostics.

# **1.2 System Composition**

Install our DTU and microinverter before using the monitoring system. Through wireless communication, the DTU collects status and operation data from microinverter and transmits control commands to it. At the same time, the DTU also connects to the Internet through a router and sends microinverter data to the Hoymiles Monitoring Server to achieve remote control of the whole system.

# 1.3 Installer & Owner App/Platform

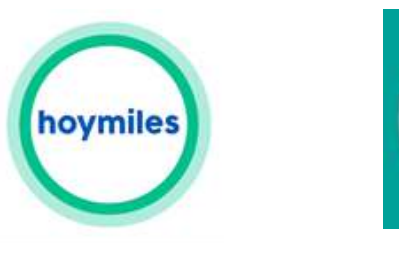

S-Miles owner

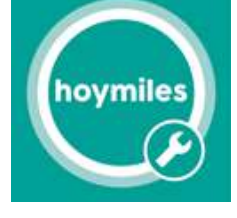

S-Miles installer

# 1.3.1 App download

(1) Scan the QR code to download.

#### For Installer:

For Owner:

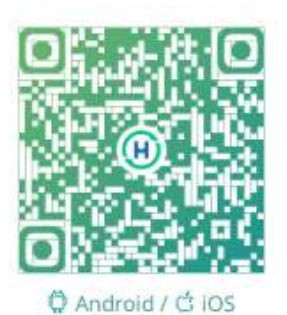

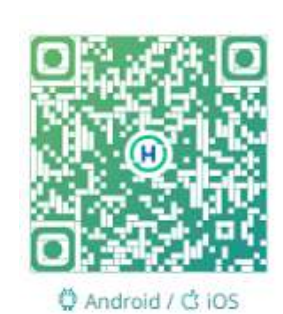

(2) Search "Hoymiles" on Google Play or App Store.

# 1.3.2 Webpage

Web: https://world.hoymiles.com

#### 2. Overview

#### 2.1 Home page

The home page of the plant displays the number of plants owned by the user, power generation of the current month, the cumulative power generation of the plant, and the total number of alarm devices. Users can set their accounts at the menu bar at the top.

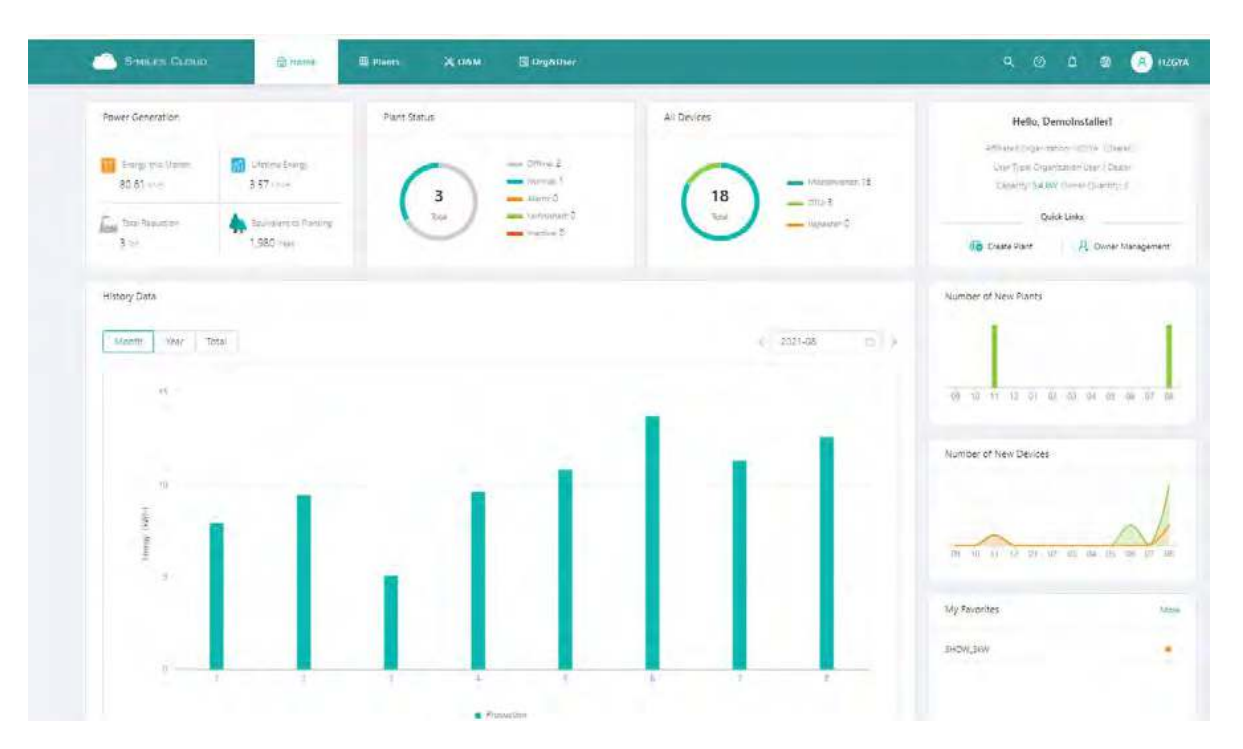

#### 2.1.1 Top menu bar

- (1) Search: Input the plant name or device serial number to search on the platform for the corresponding target. 🔍
- (2) Language: Click the "Language" button to switch to the corresponding language.
- (3) Username: Click the username, and "My Account" and "Log out" will be displayed. Users can click to modify their personal information or log out of the system.

#### 2.2 Plants

Plants: All the plants of the logged-in user will be displayed. You can also view or edit the plant. Click "Star 🖈 " to mark the plant.

| S-MILES       |                |          | Home 🗇 Plants         | ж оам           | 🔳 Orgæl   |                         |         |              |             |                               | ۰     | (8   | ) HZGI |
|---------------|----------------|----------|-----------------------|-----------------|-----------|-------------------------|---------|--------------|-------------|-------------------------------|-------|------|--------|
| © / Panti ( 1 | list / Plant I | List i   |                       |                 |           |                         |         |              |             |                               |       |      |        |
| Plant List    | My Fa          | svorites | Plant Map             |                 |           |                         |         |              |             |                               |       |      |        |
| Pality Stream |                |          | Plant Name            | ente plant auxo | 44        | Q Advanced Filte        | ΥΨ      |              |             |                               | 10.0  | eate | Plant  |
|               | Status         | Plant ID | Plant Name            | c               | apacity . | Affiliated Organization | Country | Energy Today | Power Ratio | Data Update                   | Actio | n    |        |
|               | 4              | 73757    | test0427              | 1               | 2kW       | 17.GYA                  | 中国      | own          | ÷           | ÷                             | - CH  | 2    | Ŷ      |
| - 0-          | -              | 30006    | SHOW_SHW              | 1               | kw        | HZISYA'                 | ±Ξ.     | 9.12kWh      | -           | 2021-08-09 14:01:17 (LITC+08) | 8     |      | *      |
|               | -              | 12729    | SHOW_Export Managemer | nt_1.3kW 1      | 2kW       | HZGYA'                  | 中国      | own          | æ.          | 2021-07-06-11:16:25 (UTC+08)  | R     |      | ň      |

# 2.2.1 Filter

Locate plants through fields such as status, name, and SN.

| S-MILES CLOUD                                                    | 🔓 Home    | 🕮 Plants 🛛 💥 🤇           | D&M 🗏 Or    | g&User                  |         |              |             |                          |
|------------------------------------------------------------------|-----------|--------------------------|-------------|-------------------------|---------|--------------|-------------|--------------------------|
| 습 / Plants / List / Plant Lis                                    | it i      |                          |             |                         |         |              |             |                          |
| Plant List My Favo                                               | orites PI | ant <mark>M</mark> ap    |             |                         |         |              |             |                          |
| Plant Status                                                     | ∧ Plant N | ame 💛 Please enter       | plant name. | Q Advanced Filt         | er 🛛    |              |             |                          |
| <ul> <li>Offline</li> <li>Alarm</li> </ul>                       | : ID Plan | t Name                   | Capacity    | Affiliated Organization | Country | Energy Today | Power Ratio | Data Upd                 |
| <ul> <li>Ø SN does not match</li> <li>☆ Abnormal grid</li> </ul> | 6 SHO     | W_3kW                    | 3kW         | HZGYĂ                   | 中国      | 2.64kWh      |             | 202 <mark>1</mark> -08-1 |
| advanced filter will                                             | be added  | to find plants la        | ater.       |                         |         |              |             |                          |
| Plant List My                                                    | Favorites | Pla <mark>nt M</mark> ap |             |                         |         |              |             |                          |
| Plant Status                                                     | ^         | Plant Name 🔍             | Please ente | r plant name.           | Q       | Advanced F   | ilter 🗑     |                          |
|                                                                  |           |                          |             |                         |         |              |             |                          |

# 2.2.2 View

Click the "View" button to see plant details (there are detail pages of ordinary plant and zero export plant).

| Plants / 1 | ist / Plant! | List     |                                 |          |                         |         |              |             |                              |                 |
|------------|--------------|----------|---------------------------------|----------|-------------------------|---------|--------------|-------------|------------------------------|-----------------|
| lant List  | My Fa        | avorites | Plant Map                       |          |                         |         |              |             |                              |                 |
| ene Spanne |              | × 19     | Plant Name W Please controllant | 1600300  | Q Advanced Filte        | n V     |              |             | 1                            | 56 Create Plant |
|            | Status       | Plant ID | Plant Name                      | Capacity | Affiliated Organization | Country | Energy Today | Power Ratio | Data Update                  | Action          |
| 5_         | 9.0          | 50006    | SHOW_3kW                        | ₿k₩      | HZGYA                   | ΦE      | 2.64kW/n     |             | 2021-08-11 17:01:11 (UTC+08) |                 |
|            | -            | 12729    | SHOW_Export Management_1.2kW    | 1.28W    | HZGYA                   | 中国      | OWh          |             | 2021+07+06 11:16:25 (UTC+08) | E e a           |

# 2.2.3 Edit

Click the "Edit" button to edit the plant.

| Plents / 1 | (est) / Plant i | list     |                                |          |                         |         |              |             |                              |                 |          |
|------------|-----------------|----------|--------------------------------|----------|-------------------------|---------|--------------|-------------|------------------------------|-----------------|----------|
| lant List  | My Fa           | vorites  | Plant Map                      |          |                         |         |              |             |                              |                 |          |
| ini Stalus |                 | V.       | Plant Name - Olima ontor plant | namu.    | Q Advanced Filte        | r 🗑     |              |             |                              | tto Crea        | the Plan |
|            | Status          | Plant ID | Plant Name                     | Capacity | Affiliated Organization | Country | Energy Today | Power Ratio | Data Update                  | Action<br>Plant | O&M      |
| 3          | *0              | 50006    | SHOW_3RW                       | 5kW      | HZGYA                   | 中国      | 2.64kWh      |             | 2021-08-11 17:01:11 (UTC+08) | B /             | *        |
|            | 193             | 12729    | SHOW_Export Management_1-2kW   | 1.2kW    | HZGYA                   | 中国      | OWh          |             | 2021-07-06 11/16:25 (UTC+00) | 23              | Ø 17     |

#### You will see the page as shown below.

| <u> </u> |      | .Timert & | hit.     |                         |              |      | Plant Name:             | SHOW_3KW       | Power: 3 kW                                     |  |
|----------|------|-----------|----------|-------------------------|--------------|------|-------------------------|----------------|-------------------------------------------------|--|
| -Witer   | a Da | MyFe      | scritten | Plant Map               |              |      | Affiliated Organization | HŻGYA          | Öwner) H2FYE                                    |  |
|          |      |           |          | Plant Rame              |              | 0    | Plant Status:           | Home Plant     | Installation Time: 2020-11-03 11(19:28 (UTC+08) |  |
|          |      | Status    | Plant ID | Plant Name              | Capacity     | Att  | Address:                | 步江省杭州市拱墅区康桥街道康 | 關係抗开创新後地                                        |  |
| H        |      | 48        |          | 5ноw,3кw                | 389A         | 140  | Current Power:          |                | ~~~~~ <sup>01</sup>                             |  |
| E        |      | -         | 12729    | 9HOW_Export Management_ | 1.2kW 0,7699 | 1400 | Plant O&M:              | 19 Summer      | R. Transfer Plant                               |  |
|          |      |           |          |                         |              |      |                         | & Networking   | Power Adjustment                                |  |
|          |      |           |          |                         |              |      |                         | D Delete       |                                                 |  |

- (1) Settings: Plant details (plant settings).
- (2) Transfer plant: Click the "Transfer Plant" button and an organization selection box will pop up. You can choose to transfer the plant to an affiliated organization.
- (3) Networking: Click the "Networking" button and the DTU will send the network connection command to the microinverter.
- (4) Generate report: Generate a report of the plant data.
- (5) Delete: Click the "Delete" button to delete the plant (cannot be deleted if there are devices under the plant).
- (6) Power limit settings: For DTU-Pro users only. Set the generation power limit value as you need.

#### 2.3 O&M (Operation and Maintenance)

#### 2.3.1 Device List

On this page, you will be able to manage the microinverters, DTUs, repeaters and meter devices which are bound to the plants under your account.

| <u>à</u> : ci | SAN IT Device Lit | a / Mieto | inverter      |               | Phi Device Cist         |                    |                |       |                      |               |              |       |   |
|---------------|-------------------|-----------|---------------|---------------|-------------------------|--------------------|----------------|-------|----------------------|---------------|--------------|-------|---|
| Micro         | Norveit an        | omu       | Repeater      | Meter         | 或 Alarm Guery           |                    |                |       |                      |               |              |       |   |
| Tarre         | select paper.     |           |               | -             | 都 Report Query          | O, South           |                |       |                      |               |              |       |   |
|               | MI-SN             |           | Device Status | Plant         | 🚯 Grid Profile Manageme | nt<br>funected DTU | Device Version | Model | Grid Profile Version | Hardwäre Ver. | Software Ves | Actic | n |
|               | 106               | 5         | = @Hine       | SHOW_Export P | Aanagement, 1.2kW       | 107864200890       | Ger-2          |       |                      |               |              | 12    |   |
|               | 101               | í         | - Online      | SHOW_38W      |                         | 107232900042       | Ger2           |       | 1.1.0 (UR_50Hz)      | H07.00.01     | V00.02.32    | R     | 0 |
|               | 102               |           | · Online      | SHOW_3kW      |                         | 10F232900042       | Gen2           |       | 1.1.0 (LFL, SOH2)    | H07.00.01     | V00.0233     | R     |   |
|               | 102               |           | - Coline      | SHOW, SKW     |                         | 10/232900042       | Geri2          |       | 1.1.7 (LN_60Hz)      | H07.00.01     | V0052.32     | π     |   |
|               | 101               |           | Online        | SHOW_3kW      |                         | 107232900042       | Gén2           |       |                      | 107.00.01     | V00.02.32    | R     | 0 |
|               | 101               |           | = Online      | SHOW_SkW      |                         | 10#232900042       | Gen2           |       |                      | H07(00.0)     | 100.02.82    | R     | * |
|               | 101               | la l      | - Drilne      | SHOW_3kW      |                         | 107232900042       | Gen2           |       |                      | H07,00,03     | V00.02.32    | n.    | 1 |
|               | 101               |           | · Cnline      | SHOW_3kW      |                         | (0F232900042       | Ges2           |       |                      | H07.00.01     | V00.02.32    | 10    | * |
|               | 101               | ļ.        | - Coline      | SHOW, 3kW     |                         | 10F232900042       | Ger2           |       |                      | H07.00.01     | V00.02.32    | 11    |   |
|               | 101               | E.        | . Online      | SHOW, 3kW     |                         | 107232900042       | Ger2           |       |                      | H07.00.01     | V00.02.32    | 11    | * |

#### 1. Microinverter Management

(1) Query: Select the plant or input the microinverter serial number, then click the "Search" button to quickly find the qualified microinverter.

| <u>_</u> 59                |                        | D Home    | IB Plants 🔀 CIDM            | 🛱 Orgātilser  |                |       |                      |               |               | © 🙆 HZGI |
|----------------------------|------------------------|-----------|-----------------------------|---------------|----------------|-------|----------------------|---------------|---------------|----------|
| $ \hat{Q}  \in \mathbb{N}$ | 50) - Tever Git + Micr | pinvertei |                             |               |                |       |                      |               |               |          |
| Micro                      | oniertei D1U           | Repeater  | Meter Device Replacemen     | t Record      |                |       |                      |               |               |          |
| 1                          | and parts              |           | · Paramantar-Bro            | 9, seed       |                |       |                      |               |               |          |
| 9-0W                       | Jaw .                  |           |                             | Connected DTU | Device Version | Model | Grid Profile Version | Hardvare Ver. | Software Ver. | Action   |
| SHOW,                      | 106167444555 C         | = Office  | SHOW_Export Management_12kW | 10F864200890  | Gen2           |       |                      |               |               | R .A     |
|                            | 101011141004           | - Cmline  | SHOW_38/W                   | 10F232900042  | Gen2:          |       | 1.10 (LAC\$0Hz)      | H07/00.01     | v00.02.32     | R #      |
|                            | 102011141012           | - Online  | SHOW_3kW                    | 10F232900042  | Gen2           |       | 11.0 JUN_30H23       | H07.00.01     | V00.02.32     | 11 m     |
|                            | 102022200126           | • Online  | SHOW_3kW                    | 10F232900042  | iten2          |       | 1.1.1 (1/4,6044)     | H0700.01      | L00.02.32     | a        |
|                            | 101011141005           | - Online  | SHOW_SHW                    | 10F232900042  | Genz           |       |                      | H07:00.01     | 100.02.32     | R P      |
|                            | 101011141009           | • Clefine | CLIMM 3500                  | 105121000041  | direct.        |       |                      | 1070001       | 0000125       |          |

(2) View: Click the "View" button to enter the detail page of microinverter, which displays the basic information, real-time parameters, equipment status, etc.

(3) Equipment maintenance: It displays the basic information of the microinverter. It also displays remote control functions such as turning off, turning on, restarting the microinverter, replacing/deleting device, grid profile update as shown below.

| <b>6</b> 51 |                        | @ Home        | 10 Plots X           | Oft-M IB Org&User     |                |       |                      |               |               | 📾 🕘 HZGYA          |
|-------------|------------------------|---------------|----------------------|-----------------------|----------------|-------|----------------------|---------------|---------------|--------------------|
|             | uni / Device unt / Mic | rcinverter    |                      |                       |                |       |                      |               |               |                    |
| Micro       | invester DTU           | Repeater      | Meter Devic          | e Replacement Record  |                |       |                      |               |               |                    |
| - Singer    | miles pare             |               | 4 Vince Street       | an Q Se               | rith           |       |                      |               |               |                    |
|             | MI-SN                  | Device Status | Plant                | Connected DTU         | Device Version | Model | Grid Profile Version | Mardware Vet. | Software Ves. | Action             |
|             | 106167444555 =         | Offline       | SHOW_Export Manageme | ent_12kW 10F864200890 | Gan2           |       |                      |               |               | Device Maintenance |
|             | 101011141004           | Online        | SHOW,3kW             | 10#232900042          | Gen2           |       | 1.1.0 (UK.30Hz)      | H07.00.01     | -100.02.32    | R 🔺                |
|             | 102011141012           | · Online      | SHOW, SKW            | 109232900042          | 6143           |       | 1.1.0.(D)_50Hz)      | H27.00.01     | V00.02.32     | n + 11             |
|             | 102022200126           | - Orline      | SHOW_3kW             | 10F232900042          | Oso2           |       | 1,1,1 (LN_65Hz)      | H07.00.01     | V00.02.30     | <b>n a</b>         |
|             | 101011141005           | Coline        | SHOW_3kW             | 10#282900042          | 6#2            |       |                      | H07.00.01     | V00.02.82     | 12 + 21            |
|             | 101011141009           | · Online      | SHOW_2KW             | 10F222900042          | Gen2           |       |                      | H07.00.01     | \00.02.32     | 12 1               |
|             | 10101114006D 12        | - Online      | SHOW, 3kW            | 10F232900042          | Gen2           |       |                      | H07.00.01     | V00.02.32     | 0.0                |

| Senito Gibne          |                  | B Plants A Co        | M <sup>1</sup> Crability |            | Device Maintenance  |                      |                                            |
|-----------------------|------------------|----------------------|--------------------------|------------|---------------------|----------------------|--------------------------------------------|
| G - OR - Dere de , de | accessently.     |                      |                          |            | 80-5Ni              | 0101114-004          | Creation Time: 2021-06-08 10.02.04 (UTC-09 |
| Microsofter 270       | Reputer          | Matar Device R       | eplacement Record        |            | Plant: 1            | HOW, JAW             | Connected DTU   10/232900042               |
|                       |                  |                      | D. Seco                  |            | Hardware Ver.: 1    | 407,00.01            | Software Ver: 1 V0002.33                   |
| MI-391                | Division Station | Plant                | Consected ID11           | Desice Ver | Device Maintenance: | Gi Tum ön            | (D). Turn Gff                              |
| 108187441355          | - Dillion        | WON,EquitManagement, | 106864200380             | Cent       |                     | C Tetlart            | II Replace Device                          |
| 101011141004          | a Othre          | SHOW, AW             | 109232930041             | Geni       |                     | Pr View Grid Arafile | D) God Profile Update                      |
| 100011141035          | - Ordera         | SHOW, SKW            | 105212800042             | 15492      |                     |                      |                                            |
| 108022202176          | + Drame          | UNEW DEW             | KEISSKOR                 | 382        |                     | Δ Shalo Aann         | D Deleta Device                            |
| TOTAL                 |                  | 01910/ 1000          | 10032300087              | 100        |                     |                      |                                            |

#### 2. For DTU Management

Select the DTU and click the "Device Maintenance" button, and you will be able to restart, replace, upgrade firmware, collect software information, delete the DTU (if there is a bound MI, you need to delete the MI first), as shown below.

| Repeater      | Meter Device                                                                                                    | Replacement Record                                                                                                    |                                                                                                    |                                                                                                    |                                                                                                    |                                                                                                    |                                                                                                    |
|---------------|----------------------------------------------------------------------------------------------------|----------------------------------------------------------------------------------------------------|----------------------------------------------------------------------------------------------------|----------------------------------------------------------------------------------------------------|----------------------------------------------------------------------------------------------------|----------------------------------------------------------------------------------------------------|----------------------------------------------------------------------------------------------------|
| 1.0           | Peace array SN                                                                                                    | Q Search                                                                                                    |                                                                                                    |                                                                                                    |                                                                                                    |                                                                                                    |                                                                                                    |
| Device Status | Plant                                                                                                    |                                                                                                    | Device Version                                                                                                    | Model                                                                                                    | Hardware Ver.                                                                                                    | Software Ver.                                                                                                    | Action                                                                                                    |
| - Offline     | SHOW_Export Manage                                                                                                    | ement_1.2kW                                                                                                    | Genä                                                                                                    |                                                                                                    | нор.01.02                                                                                                    | V00.02.03                                                                                                    | 61 P                                                                                                    |
| Ontime        | SHOW_SkW                                                                                                    |                                                                                                    | Gen2                                                                                                    |                                                                                                    | V03.01                                                                                                    | V14/04                                                                                                    | 四 0                                                                                                    |
|               |                                                                                                    | DTU-SN                                                                                                    | 106864203990                                                                                                    |                                                                                                    | Ch                                                                                                    | nation Time   2021-08-02                                                                                                    | 17:33:21 (UTC+06)                                                                                                    |
| Repeater      | Metter Device                                                                                                    | Plant:                                                                                                    | SHOW Saget Manage                                                                                                    | ment_128W                                                                                                    | Qty of Mi                                                                                                    | Connected) 1                                                                                                    | 1735-21 (016-596)                                                                                                    |
|               | anin T                                                                                                    | Hardware ver                                                                                                    | H09.61.02                                                                                                    |                                                                                                    | şı                                                                                                    | oftware Ver : V00.02.03                                                                                                    |                                                                                                    |
| Device Status | olanı                                                                                                    | Device Maintenance                                                                                                    | C Restart                                                                                                    |                                                                                                    | φ.                                                                                                    | Firmware Upgrade                                                                                                    |                                                                                                    |
| - Official (  | SHOW, Export Manag                                                                                                    |                                                                                                    | E Replace Device                                                                                                    |                                                                                                    | 0                                                                                                    | Collect Microinhierter Ver                                                                                                    | Into                                                                                                    |
| · Ooline      | SHOW JAW                                                                                                    |                                                                                                    |                                                                                                    |                                                                                                    |                                                                                                    |                                                                                                    |                                                                                                    |
|               | Repeater Device Status Critine Critine | Repeater Meter Device<br>Device Status Plant<br>Offinie SHOW_Skow (<br>Contine SHOW_Skow (<br>Device Status Plant)<br>Contine Device SHOW_Skow (<br>Device Status Plant)<br>Device Status Plant<br>Device Status Plant<br>Device Status Plant<br>Device Status Plant | Repeater     Meter     Device Replatement Record       Device Status     Plant       Offline     SHOW_Stypent Management_1.3.KW       Ontime     SHOW_Stypent Management_1.3.KW       Ontime     SHOW_Stypent Management_1.3.KW       Device Maintenance     Diffuse       Repeater     Meter     Dipore       Provide Status     Plant     Dipore       Device Maintenance     Dipore     Dipore       Device Status     Plant     Dipore       Device Status     Plant     Dipore       Dipore     Bipore     Dipore       Dipore     Bipore     Dipore       Dipore     Bipore     Dipore       Dipore     Bipore     Dipore | Repeater     Meter     Device Replacement Record       Device Status     Plant     Q. Search       Offline     SHOW, Export Management, 1.3kv     Gen3       Ontime     SHOW, Sky     Gen3       Ontime     SHOW, Sky     Gen3       Ontime     SHOW, Sky     Gen3       Ontime     SHOW, Sky     Gen3       Ontime     SHOW, Sky     Gen3       Ontime     SHOW, Sky     Gen3       Ontime     SHOW, Sky     Gen3       Ontime     SHOW, Sky     Gen3 | Repeater     Meter     Device Replacement Record       Device Status     Plant     Q_South       Offline     SHOW_Stepont Management, 1.35kv     Genil       Ontime     SHOW_Stepont Management, 1.35kv     Genil       Ontime     SHOW_Stepont Management, 1.35kv     Genil       Ontime     SHOW_Stepont Management, 1.35kv     Genil | Repeater       Meter       Device Replacement Record         Device Status       Plant       Q_Search         Offline       SHOW_Stepon Management, 1.3502       Gend       Hodel       Hardware Ver.         Offline       SHOW_Stepon Management, 1.3502       Gend       Hodel       Hodel 0.000         Ontime       SHOW_Stepon Management, 1.3502       Gend       Hodel 0.000       Hodel 0.000         Ontime       SHOW_Stepon Management, 1.3502       Gend       Hodel 0.000       Hodel 0.000         Ontime       SHOW_Stepon Management, 1.3502       Gend       Hodel 0.000       Hodel 0.000         Ontime       SHOW_Stepon Management, 1.3502       Gend       Hodel 0.000       Hodel 0.000         Ontime       SHOW_Stepon Management, 1.3502       Gend       Hodel 0.000       Hodel 0.000         Ontime       SHOW_Stepon Management, 1.3502       Gend       Hodel 0.000       Gend       Hodel 0.000         Preview       SHOW_Stepon Management, 1.3502       Gend       Gend       Hodel 0.000       Gend 0.000         Preview       SHOW_Stepon Management, 1.3502       Gend       Gend 0.000       Gend 0.000       Gend 0.000         Beplace Davice       Device Maintenance:       C. Sepant       Gend 0.000       Gend 0.000       Gend 0.0 | Repeater         Meter         Device Replacement Record           Device Status         Plant         Q. Search           Offline         SHOW_Stopont Management, 1.36V         Gend         Model         Hardware Ver.         Software Ver.           Offline         SHOW_Stopont Management, 1.36V         Gend         H0800102         V000208           Ontime         SHOW_Stopont Management, 1.36V         Gend         H0800102         V000208           Ontime         SHOW_Stopont Management, 1.36V         Gend         V03.01         V14.04           Device Maintenance         DEvice Maintenance         Device Maintenance         Creation Time: 2011-03-1           Prome: Status         Meter         Device Maintenance         Creation Time: 2011-03-1         Software Ver: 40000.03           Device Maintenance         Creation Time: 2011-03-1         Beloce Maintenance         Creation Time: 2011-03-1         Software Ver: 40000.03           Device Maintenance         Creation Time: 2010-03-1         Software Ver: 40000.03         Software Ver: 40000.03           Device Maintenance         Creation Time: 2010-03-1         Software Ver: 40000.03         Software Ver: 40000.03           Device Maintenance         Creation Time: 2010-01-2         Software Ver: 40000.03         Software Ver: 40000.03         Software Ver: 40000.03 |

#### 3. Meter Management

On this page you can query and delete the meter device.

| S MILES CLOVE        | 🕀 Home 🖷 Pl   | lants 🗙 O.K.M.  | 🖪 argauser                          |                    | ۹ ۵ | ۰      | A HZGYA |
|----------------------|---------------|-----------------|-------------------------------------|--------------------|-----|--------|---------|
|                      | 8. Series - 1 |                 |                                     |                    |     |        |         |
| Microinverter DTU    | Repeater      | Meter Devis     | e Replacement Record                |                    |     |        |         |
| Plang School (cont.) | ~] (*         | ladan tellas SN | Q Search                            |                    |     |        |         |
| Meter-SN             | Device Stat   | tus I           | Plant                               | Connected Position |     | Action |         |
| 10/010100033         | 1. Statelland |                 | Carrier manual a factor and a Marke | 114                |     | 101    |         |

#### 4. Device Replacement Record

On this page you will see the device replacement record.

| SIMILES CLOU           | no 🏠 Home              | @ Plants     | 🗙 O&M 🗐 OrgaUser         |                              |                              | 0      | •        | R HZGYA |
|------------------------|------------------------|--------------|--------------------------|------------------------------|------------------------------|--------|----------|---------|
| D / OOM / Device L     | nt / Device Replacemen | t Record     |                          |                              |                              |        |          |         |
| Microinverter          | DTU Repeat             | er Meter     | Device Replacement Reco  | id                           |                              |        |          |         |
| Provide to best plates | U Devue                | hiel -       | Finane entry designed SN | Plaining petter ( freed Sela | Q. Search                    |        |          |         |
| Device Type            | New SN                 | Original SN  | Plant                    |                              | Replacement Time             | Rep    | laced By |         |
| DTU                    | 10F86#200890           | 10F864200090 | SHOW_Export Man          | igement_1.2kW                | 2021-08-05 15:42:02 (UTC+08) | HZC    | SHA.     |         |
| στυ                    | 107854200098           | 105971609976 | SHOW_Export Man          | gement_1.2kW                 | 2021-08-05 15:41:40 (UTC+08) | HZC    | 5¥A      |         |
| Microeverter           | 106167444555           | 10616744444  | SHOW_Export Man          | igement_1.2kW                | 2021-08-02 21:49:16 (UTC+06) | adr    | WHITE    |         |
| otu                    | 10F871609976           | 10F871600076 | SHOW_Export Man          | agement_1.2kW                | 2021-08-02 17:53:32 (UTC+08) | (aqn   | ninHW    |         |
| UTU                    | 10F871403298           | 10F864200800 | SHOW_Export Man          | sgement_1.2kW                | 2021-07-16 15:25:26 (UTC+06) | HZC    | 3VA      |         |
| Microinverter          | 132163700092           | 11216370009  | SHOW_Export Man          | agement_1.2kW                | 2021-07-07 14:59:02 (UTC+06) | i daŭt | สีน      |         |
| OTU                    | 10F864200800           | 10F864200890 | SHOW_Export Man          | igement_1.2kW                | 2021-07-07 13:07:35 (UTC+08) | HZS    | 39%      |         |
| Microinverter          | 112163700091           | 114162820080 | SHOW_Export Man          | igement_1.2kW                | 2021-07-05 17:30:17 (UTC=08) | CLAR   | inante   |         |
|                        |                        |              |                          |                              |                              |        |          |         |

© 2021 Hoymiles Power Electronics Inc. All rights reserved.

# 2.3.2 Alarm Query

#### 1. Real-time Alarms

The alarm query page displays all the alarms under the logged-in account. Click "Real-time Alarms" to view details of present alarms, including the device that issues alarm, the plant, the alarm level and the name of the alarm. If you click "Troubleshooting Suggestion", the system will give you suggestions about how to deal with the alarm.

#### 2. Historical Alarms

Click "Historical Alarms" to view information of historical alarms.

| S-MILES CLOUD       | 🗃 Home 👹           | Plants 🔀 G&M | 🗐 Org&User |                    |           |        | 🐵 🔗 HZGYA |
|---------------------|--------------------|--------------|------------|--------------------|-----------|--------|-----------|
| @ / DoM / Alarm'Que | ny -               |              |            |                    |           |        |           |
| Real-time Alarms    | Historical Alarms  |              |            |                    |           |        |           |
| Microinverter       | Plane scient pairs |              | Hann Name  | - Sestar entre SN. | Q. Search |        |           |
| MI-SN               | Plant              | Alarm Name   |            | Alarm Time         |           | Action |           |

# 2.3.3 Report Query

On this page you can download power and energy reports of the whole system.

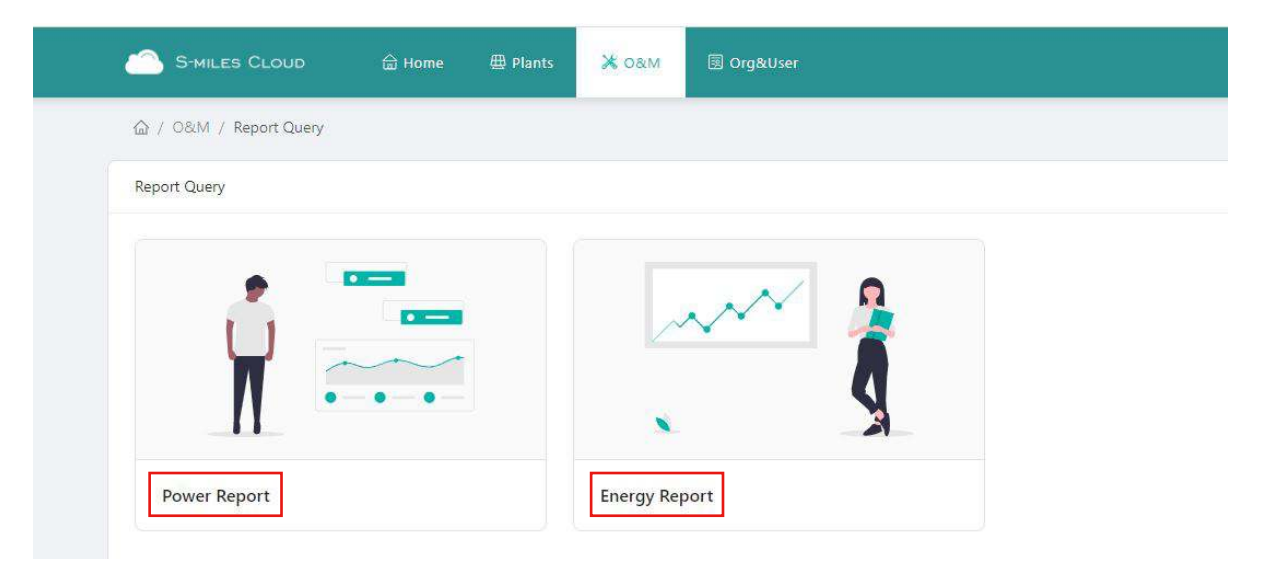

# 2.3.4 Grid Profile Management

On this page you can edit the grid profile.

| SHILES CLOUD             | 🖨 Home          | 🖽 Plants 🛛 😹   | DAM IB Orge |             |                     |        |         |        | ۰ | A HZGYA |
|--------------------------|-----------------|----------------|-------------|-------------|---------------------|--------|---------|--------|---|---------|
| Ga / DBM / God Profile M | anagement       |                |             |             |                     |        |         |        |   |         |
| Grid Profile Management  |                 |                |             |             |                     |        |         |        |   |         |
| Characterization (* )    | Deving Weslight | a   Lang       |             | dat (Varres | Q. Search           |        |         |        |   |         |
| File Name                | Alias           | Device Version | Country     | Version No. | Creation Time       | Action |         |        |   |         |
| China Mat 32004 H        |                 | Gén2           | China       | 1.1.2       | 2021-02-23 16:39:34 | 🖉 Edit | E Alias | Dalete |   |         |
| CN_N8732004_2019         |                 | Gen3           | China       | 2.0.0       | 2020-07-07 16:54:13 | 🖄 Edit |         |        |   |         |
| 1.N_50Hz                 |                 | Gena           | China       | 1.1.0       | 2018-10-29 14:54:34 | 🖉 Edit |         |        |   |         |
|                          |                 |                |             |             |                     |        |         |        |   |         |

#### 2.4 Basic Information

#### 2.4.1 Organization Management

The organization list displays all the organizations under the logged-in account. According to the type of organization, you can select eligible organizations, add new organizations, edit existing organizations, and view and delete the organization users.

There are four types of organizations: device supplier, dealer, installer and regular organization. Regular organizations have two customer roles: sub-installer and normal installer. Sub-installers can only create and edit plant and issue networking commands.

Custom Role: Sub-Installer

Normal Installer

- (1) Definition: An Organization means a group name, like a distributor or installer company.
- (2) Edit: Click the "Edit" button to edit organization information.
- (3) Add Organization: Click the "Add Organization" button to add an affiliated organization.
- (4) View: Click the "View" button to enter the information page, where you can view organization name, superior organization, the number of organizational users and plants.
- (5) Delete: Click the "Delete" button, and confirm whether to delete the organization (if the organization has a plant, it cannot be deleted).
- (6) Search: Click the "Search" button based on the selected institution type to quickly obtain the institutions that meet the conditions.
- (7) Transfer Organization: Click the "Transfer Organization" button to enter the transfer page, then choose the new superior organization name.

| SHILES CLOUD                 | 🛱 Home       | 65 Plants | жоам           | ()) Orgauser |                       |         | 9. 10 D 🚳 🔗 HIZOVA |
|------------------------------|--------------|-----------|----------------|--------------|-----------------------|---------|--------------------|
| 요 / OrgBillion / Organizatio | n Management |           |                |              |                       |         |                    |
| Organization Management      |              |           |                |              |                       |         |                    |
| Prove came balanceben.       | Q. Sea       | ch        |                |              |                       |         | + Add Organization |
| Organization Name            |              |           | Organization T | ype          | Superior Organization | Contact | Action             |
| - HZGVA                      |              |           | Dealer         |              |                       |         | B ( 2 = 10         |
| LN_60                        |              |           | Régulat        |              | HZGVA                 |         | 0 × 5              |
|                              |              |           |                |              |                       |         | Total 2 data       |

#### 2.4.2 Organizational User Management

Definition: The logged-in account for installers or partners.

This page displays the current users and subordinate users. You can add, edit, view and delete users, reset password, and set any user as administrator account.

| S-MILES CLOUD 🖄 Home                | 🖶 Plants 🔀 O&M            | CrockUper     |              |                   | ۹ ۵           | 0 0 0               |
|-------------------------------------|---------------------------|---------------|--------------|-------------------|---------------|---------------------|
| 🕼 / Org&User / Org. User Management |                           |               |              |                   |               |                     |
| Organization                        | Organization User         |               |              |                   |               |                     |
| Parameter corporations and          | President and a constant. | Q.            |              |                   | ( <b>+</b>    | Add Organization Us |
| E HZGYA                             | Selected 0 item(s)        | Clean         |              |                   |               | 0                   |
|                                     | Login Account             | Name          | Organization | Organization Type | Creation Time | Action              |
|                                     | HZGYA                     | Demoinstaller | HZIEYA.      | Dealer            | 2020-09-03    | 2 2 8 0             |
|                                     | 17100                     | Demolostalian | 1250x        | maslee            | 2010-06-10    |                     |

© 2021 Hoymiles Power Electronics Inc. All rights reserved.

# 2.4.3 Owner Management

On this page, you can edit the owner's information and reset password.

| @ Cirobhian' Deram Managem | unt: |                   |          | * Organization: | HZGYA (Dealer)                                                                                                    |
|----------------------------|------|-------------------|----------|-----------------|----------------------------------------------------------------------------------------------------|
| O/ganization               |      | Cwn67             |          | Login Account:  |                                                                                                    |
|                            | 6    |                   |          | Name:           | Test0102                                                                                                    |
| E HATA                     |      | Selected 0 //emts | i. Ole   |                 |                                                                                                    |
| F3 104'96                  |      | Login Account.    | Name     | Contact Number: | Phone entit                                                                                                    |
|                            |      | lesiono           | Asterios | Email:          | Financemie                                                                                                    |
|                            |      | HETVE             | 1125/10  |                 | The email address will be used to reset the password when you forget your password. Entering<br>an ensult address or recommended. |

#### 3. Alarm Definition

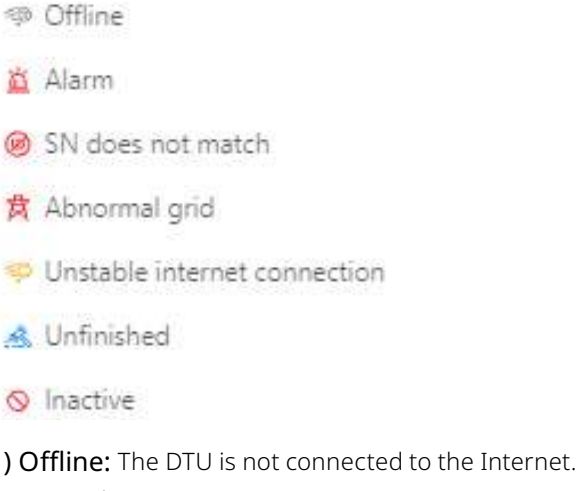

- (1) Offline: The DTU is not connected to the Internet. Make sure that DTU is installed and network configuration is done.
- (2) Alarm: Whole plant status alarm. This is when more than half of the microinverters in the plant issue grid-related alarms and the entire plant reports abnormal grid status. To find out what the alarm is, refer to the plant home page and click the alarm icon.
- (3) SN Does Not Match: The microinverter serial number is not correct or the SN exists in another plant. Check that everything is correct.
- (4) Abnormal Grid: Grid overvoltage/grid undervoltage/grid voltage fluctuation, etc.
- (5) Unstable Internet Connection: The DTU detects that the home network is unstable.
- (6) Unfinished: Incomplete plant.
- (7) Inactive: The plant has not uploaded any data for more than half a year. Once the DTU is connected to the Internet again, the plant will return to normal.
- (8) My Favorites: The plants that you mark as favorite.

# Appendix - Quick Installation Guide (Web)-For Installer

#### STEP 1 - Login

#### Note:

#### 1. Apply for an account

For distributors - contact the Hoymiles team (service@hoymiles.com) to create account.

For installers - contact your direct distributor to create account.

For owners - contact your installer to create account .

#### 2. System requirements

- (1) Browser: Google Chrome is recommended.
- (2) Screen resolution: 1920 x 1080 recommended, 1366 x 768 supported.

#### 3. System login address: https://world.hoymiles.com

#### 4. Login steps

- (1) Open the browser and enter the system address in the address bar.
- (2) Enter the correct username and password in the input box as shown below.

|                       | S-MILES                                                                                 | CLOUD                                                                        |  |
|-----------------------|-----------------------------------------------------------------------------------------|------------------------------------------------------------------------------|--|
|                       |                                                                                         |                                                                              |  |
|                       | Logie                                                                                   |                                                                              |  |
|                       | H HZGVA                                                                                 |                                                                              |  |
| a series and the      | A                                                                                       |                                                                              |  |
| 1 Andrews             | Ferretrian Faceword                                                                     | Forgets Patromod 2                                                           |  |
| and the second second | Lugar                                                                                   |                                                                              |  |
|                       |                                                                                         |                                                                              |  |
| Wi row-c              | d that you use the latest service of Google<br>Parks Control (Doordinal April 10 2020 P | : Osume at a seachdury of 1386+768 is ab<br>Ispenites Parwer Decisiones Ion. |  |

(3) Click "Login" and the system will automatically direct to the system homepage.

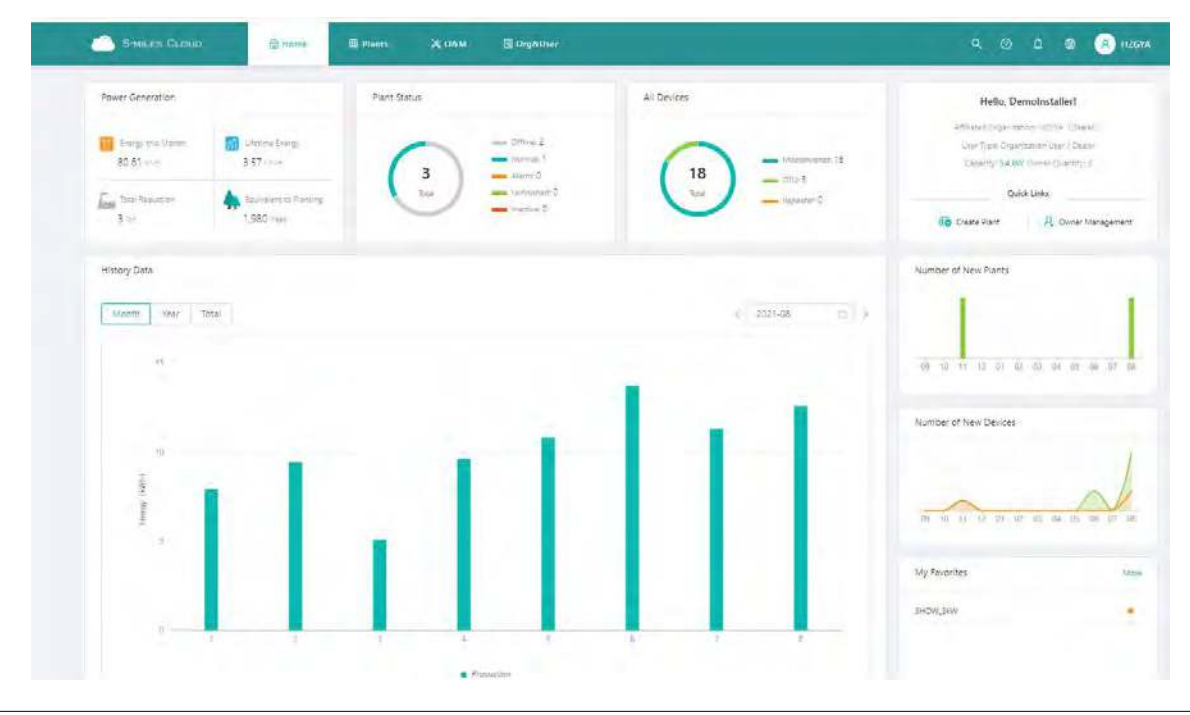

# STEP 2 - Create a plant

Click "Plant" - "Create Plant" as shown below, fill in the information below, then click "Next".

| 🙆 S-MILES      | CLOUD         | â        | Home @ Plants   | Х ОАМ 🔲 Ог              | gællser                 |         |              |             |                              | 🖲 🔗 HZGI        |
|----------------|---------------|----------|-----------------|-------------------------|-------------------------|---------|--------------|-------------|------------------------------|-----------------|
| 公 / Plants / L | iet / Plant L | ist      |                 |                         |                         |         |              |             |                              |                 |
| Plant List     | My Fa         | vorites  | Plant Map       |                         |                         |         |              |             |                              |                 |
| Plant Shatur   |               |          | Plant Name Plan | secondari phint porrec- | Q Advanced Filt         | er 🗑    |              |             |                              | 86 Create Plant |
|                | Status        | Plant 10 | Plant Name      | Capacity                | Affiliated Organization | Country | Energy Today | Power Ratio | Data Update                  | Action          |
| -3_            |               | 50006    | SHOW_3KW        | зkw                     | HZGYA                   | ÷E      | 9.65kWh      | -           | 2021-08-09 14:31:12 (UTC+08) | E / •           |
| -              |               |          |                 |                         |                         |         |              |             |                              |                 |

Note:

(1) Plant Name: The name of the plant.

(2) Plant Type: Select the plant type: home plant/enterprise plant/large professional plant.

- (3) Affiliated Organization: Select your installer or distributor.
- (4) Capacity: Capacity of the whole system.
- (5) Location: Drag the map icon to select your approximate area, then fill in your address.

| Create Dane (Sarie Information)  |                  |                          |                        |           |                 |                |                       |                     |            |
|----------------------------------|------------------|--------------------------|------------------------|-----------|-----------------|----------------|-----------------------|---------------------|------------|
| Create Plant (pasic internation) |                  |                          |                        |           |                 |                |                       |                     |            |
| * Plant Nar                      | e: Please enter  |                          |                        |           |                 |                |                       |                     |            |
| a Diant Ti                       | e' Home Diant    |                          |                        | ାର        |                 |                |                       |                     |            |
|                                  |                  |                          |                        |           |                 |                |                       |                     |            |
| Affiliated Organizati            | n: Please select | organization.            |                        | y         |                 |                |                       |                     |            |
| * Capac                          | ty: Please anter |                          |                        | kW        |                 |                |                       |                     |            |
| * Locati                         | 0                |                          | 100                    |           |                 |                | 75                    | 电台联公司 · ·           | CPTH21     |
|                                  |                  |                          |                        | 3         |                 |                |                       |                     |            |
|                                  | e .              |                          |                        | 9-11-304a | 0<br>1 4170 7 8 | ##             | 0<br>附证符页电子<br>计批有限公司 | 杭州<br>品石/<br>確光科技 o | 夏可會<br>限公司 |
|                                  |                  | 11 miles                 | Ale and a second       | 银海街       | 爾公司德進科技型        |                |                       | 設施権                 |            |
|                                  |                  | 0                        |                        | 杭州兰胡      | 6.17<br>(15) •  | (表所信望<br>現役支援) | gangan.               | o 就計讀堂會。<br>限公司致高   |            |
|                                  |                  | 故品有紙公司                   | ● 前袖部件有银公司             |           | 泰瑞机商股<br>份有短公司  | 交景北            | 秋日                    | )0<br>(原成会          | 10         |
|                                  | 1                | 0 Tith Sim               |                        | 621124098 | 0<br>中美村爆艇产业获   |                | 1 A T                 | 後公司<br>中            | 脑包装控 ·     |
|                                  |                  | 0<br>含成动力科技(             | 法地位基金                  | •(杭州)有限公司 |                 | - Ber          |                       | 1                   | TING OF    |
|                                  |                  | 机和中间效率                   |                        | *或理材      |                 |                |                       | A                   | 0          |
|                                  | Please search o  | r mark the location of y | sur plant on the map.1 |           |                 |                |                       |                     |            |
|                                  | er:              |                          |                        |           |                 |                |                       |                     |            |
| Plant Co                         |                  |                          |                        |           |                 |                |                       |                     |            |

#### STEP 3 - Create an owner account

1. Click "Create Owner".

| -   | SHILES CLOUD     | 12 fiome | @ Planta | Жовм | 🗇 OrgaUser                                                | • | A HZIXA |
|-----|------------------|----------|----------|------|-----------------------------------------------------------|---|---------|
| € ( | Plantt - Owner   |          |          |      |                                                           |   |         |
| ÷   | Owner (funt0427) |          |          |      |                                                           |   |         |
|     |                  |          |          |      |                                                           |   |         |
|     |                  |          |          |      |                                                           |   |         |
|     |                  |          |          |      |                                                           |   |         |
|     |                  |          |          |      |                                                           |   |         |
|     |                  |          |          | Pla  | and bird output second via add second sector of the start |   |         |
|     |                  |          |          |      | R Create Owner                                            |   |         |
|     |                  |          |          |      |                                                           |   |         |

#### 2. Fill in the owner information as below.

(1) Click "Select Another Owner" to select the existing owner.

Or enter the information to create a new owner account and enter the information.

(2) Click "OK" to finish account creation.

| Settin Grann 1    | enome All Mamer | Жлом процен             | Create Owner         |                                                                                                    | ×   |
|-------------------|-----------------|-------------------------|----------------------|----------------------------------------------------------------------------------------------------|-----|
| Q ( === ) . Cwnei |                 |                         | * Login Accounti     | Tensory score: Select Another Owner                                                                                           |     |
| 6 Dymer annual -  |                 |                         | * Initial Password : | Pages and the decay parawers Top, instally provide a 121450 00                                                                |     |
|                   |                 |                         | * Name:              | Planie mine                                                                                                    |     |
|                   |                 |                         | Contact Number:      | (from ano                                                                                                    |     |
|                   |                 |                         | Emails               | Parameter                                                                                                    |     |
|                   |                 |                         |                      | The enablisheers will be itself to east the passwork when you forget your passwork liver<br>as enail address a problemmended. | ni) |
|                   |                 | Ruse first donen over r |                      |                                                                                                    |     |
|                   |                 |                         |                      | Cancel                                                                                                    | QK. |

# STEP 4 - Add device & layout

#### 1. Add device

(1) On this page, click "Create Owner" to create more owner accounts which can also log in to this plant, or just click "Next" to go to next page.

| S-MILES C    | сона Сан      | one 🕮 n  | anta X OSM     | 🔝 Orgāti | sir                 |        |                  |          | Q (2) | 0 0 | (A) HZGY/ |
|--------------|---------------|----------|----------------|----------|---------------------|--------|------------------|----------|-------|-----|-----------|
|              | ner           |          |                |          |                     |        |                  |          |       |     |           |
| ← Owner (top | (0427)        |          |                |          |                     |        |                  |          |       |     |           |
|              | Login Account | Name     | Contact Number | Email    | Creation Time       | Action |                  |          |       |     |           |
|              | Test0102      | 1est0102 |                |          | 2023-08-06 13:49:20 | E Tak  | 🔠 Reset Password | R Remove |       |     |           |
|              |               |          |                |          | + Create Owner      |        |                  |          |       |     |           |
|              |               |          |                |          |                     |        |                  |          |       |     |           |
|              |               |          |                |          | Carsoel Next        |        |                  |          |       |     |           |

(2) Click "Add Device".

| Similes Clova @ Home           |         | Te OrgeUser                                      | Q 🔘 🚨 🎟 🖲 HZGYA |
|--------------------------------|---------|--------------------------------------------------|-----------------|
| 🛆 / Plants / Add Device/Layout |         |                                                  |                 |
| 🗧 Add Device/Layout (text5427) |         |                                                  |                 |
|                                | Devices | Layowit Design     (3) Upicad Installation Map   |                 |
|                                |         |                                                  |                 |
|                                |         |                                                  |                 |
|                                |         |                                                  |                 |
|                                |         |                                                  |                 |
|                                |         |                                                  |                 |
|                                |         |                                                  |                 |
|                                |         | There are no Bowde in This stant: please add. )  |                 |
|                                |         | There are no device in this clant: please add. I |                 |

- (3) Type in the serial number of the DTU and microinverter. After filling in all the information, click "Save" and go to the next page.
- (4) To add more microinverters, click "Add a Row" and input the serial number.

| d Home | (D) Plants | Ш теркоза             | Add Device          |                   |                     |        | ×    |
|--------|------------|-----------------------|---------------------|-------------------|---------------------|--------|------|
|        |            |                       | • DTU SN:           | Phone entry 53.   |                     |        |      |
|        | () Dennes  |                       | + Microinverter SN: | Photos active SPA |                     |        |      |
|        |            | -                     |                     | + Add a Row       | Ξ Add Multiple Rows |        |      |
|        |            |                       |                     |                   |                     |        |      |
|        |            |                       |                     |                   |                     |        |      |
|        |            |                       |                     |                   |                     |        |      |
|        |            | There are no being in |                     |                   |                     |        |      |
|        |            |                       |                     |                   |                     |        |      |
|        |            |                       |                     |                   |                     |        |      |
|        |            |                       |                     |                   |                     |        |      |
|        |            |                       |                     |                   |                     | Cancel | Save |

(5) To add more DTUs, click "Add Device", and after filling in all the information, click "Next".

| C Add Device/Layout (1981) | (427)                      |                   |                 |
|----------------------------|----------------------------|-------------------|-----------------|
|                            | Devices                    | (1) Layour Design | n Mag           |
| טזט                        | Microinverter              |                   | Action          |
| 106655600203               | 106022501263; 106022501264 |                   | 🛃 Ephi 🗖 Delete |
|                            |                            | + Add Device      |                 |
|                            |                            | A compared to     |                 |

# 2. Layout design

(1) Select the module layout or drag the panels to the map as you want, then click "OK".

| Co martes Add Device/Layout              |                                                                                                    |                                                                                                    |                                  |
|------------------------------------------|----------------------------------------------------------------------------------------------------|----------------------------------------------------------------------------------------------------|----------------------------------|
| € Add Device/Layout (res0427)            | Please select the automatic layout method for PV Modu                                                                                                    | les.                                                                                                    | *                                |
| PV Monue List                            | •                                                                                                    |                                                                                                    |                                  |
| View and American Styl                   | Arrange in Griter                                                                                                    | Arranged According to DTU                                                                                                    | an an internet lines.            |
| 212-10965800205                          | 0                                                                                                    | ~                                                                                                    | an in the low second             |
| 0 (0402250) 103 - 1                      | (internet internet in | 0                                                                                                    |                                  |
| 10104022501263 - 1<br>10104022501263 - 4 | Antianged According to Microinverter                                                                                                    |                                                                                                    | 1.4. ( 1.0. ( 1.C. ) 1.7. (1.0.) |
| Crosozzsorzsa<br>El resettatorzsa - 1    |                                                                                                    | (and the second second s | . Bridenberger                   |
| (2008022001284-2<br>(2)106022501284-2    | The Dark Land David and and and and and                                                                                                    | Carsel                                                                                                    |                                  |
| @106022501264 / #                        |                                                                                                    |                                                                                                    |                                  |

(2) After clicking "OK", you will see the page as shown below, and if there is nothing you want to change then click "Next".

| ← Add Device/Layout (text0427)      |         |         |          |          |        |          |          |                      |        |                                                                                                    |       |        |          |            |         |               |            |        |            |
|-------------------------------------|---------|---------|----------|----------|--------|----------|----------|----------------------|--------|----------------------------------------------------------------------------------------------------|-------|--------|----------|------------|---------|---------------|------------|--------|------------|
|                                     | $\odot$ | Devices |          |          | 2      | _        | 2 Layo   | ut Design            | 1      | _                                                                                                    |       | (1) Up | ead inst | illation N | ep.     |               |            |        |            |
| PV Module List                      | 1000225 | 1000225 | 1005255  | 1        | 100022 | 10000    | 5 100000 |                      | 1      |                                                                                                    |       |        |          |            |         |               |            |        | <b>B</b> 0 |
| Disast sense of the Disaster T. G.  | maka ki | THEFT.  | 0.000000 | 1. A.    | -1     | 01004    | 2 01288  | 121218-1             | 6-61   | See.                                                                                                    |       |        | 10.12    | a.u.       | La-14.  | - 15<br>- 15  | 4-10       | Ser.m. |            |
|                                     |         |         |          |          |        |          |          |                      |        |                                                                                                    |       |        |          |            |         |               |            |        |            |
|                                     | 142     |         | ().cz    | ilu.     |        | 30.0<br> | ine.     |                      | in a   | Sheet.                                                                                                    | itam. |        | ita (m   |            | 1.410   | 1 ( = 10      | 1.18       | ia.ee  |            |
|                                     |         |         |          | 0.036244 | R.     |          |          |                      |        |                                                                                                    |       |        |          |            |         |               |            |        |            |
|                                     | 1.1     |         |          |          |        |          |          |                      |        | i.                                                                                                    |       |        |          |            |         | in the second |            |        |            |
| 10                                  | A+1.    | Sec.    | 1        | a.a.     |        | lia.     | livit    | in the second second | Salar) | in the second second se | a eta | die He | il.      | See.       | -14-14. | linem.        | i<br>d=tit | ia-it  |            |
| Layout for all devices is complete. |         |         |          |          |        |          |          |                      |        |                                                                                                    |       |        |          |            |         |               |            |        |            |
|                                     | int the |         | Con Mar  | in since | See.   | Sec.     | See.     | Sec.                 | Sec.   | See                                                                                                    | Same  | Serie  | in at    | See        | Harne:  | Same          |            | Shere  | £5.,       |

3. Fill in the PV array information, then click "OK".

| 0427)   | Edit PV Array                      | ×      |               |
|---------|------------------------------------|--------|---------------|
|         | * Array Name: Default array        |        | 3p            |
| S Q     | * Layout Pattern:                  |        | Q - 14 Q - 15 |
|         | * Azimuth: 0 (0"~360")             |        | 1-14 1-15     |
|         | * Inclination: 0 IZ                |        | 2 - 14 2 - 15 |
| nplete. |                                    |        | 3 + 14 3 + 15 |
|         | (R) [& Jarray Name, Default array) | Cancel | 4 - 14 4 - 15 |

4. Upload the picture of the plant or click "Next".

|                                 | 🗄 Plants 🔆 OBM 🗐 Org&Uver                                                                                                    | 9, 10, 🚨 🛞 настал |
|---------------------------------|----------------------------------------------------------------------------------------------------|-------------------|
| 습 / Plants / Add Device/Layout  |                                                                                                    |                   |
| ← Add Device/Layout (16:10417)) | Devices     O Layout Design     Upload In                                                                                                    | installation Map  |
|                                 |                                                                                                    |                   |
|                                 | Click or drag to upload pictures.<br>Pladae uplitud pictures in IPG. IFEG IPUG. or DIP format. The size of a ungle file canonicit exceed 2 MB | s                 |
|                                 |                                                                                                    |                   |
|                                 | Cancel Next                                                                                                    |                   |

# 5. Fill in the subsidy information, then click "Complete and activate the plant".

Wait for a few seconds for the networking command to be issued, after which setup will be complete.

| Constanting of the                        |                                                    |  |
|-------------------------------------------|----------------------------------------------------|--|
| NDDAI MENAGAMANI                          | Plant Revenue                                      |  |
| lover Till Anne Coortig<br>Next Sugarante | Plant Name: test/427<br>Currency Unit:             |  |
|                                           | Electruity Price per Um!                           |  |
|                                           | Advansed Settings<br>Allow owner to view layouts   |  |
|                                           | Savans Nazmonis<br>Naturonista Justimatically: 🚺 👁 |  |
|                                           |                                                    |  |

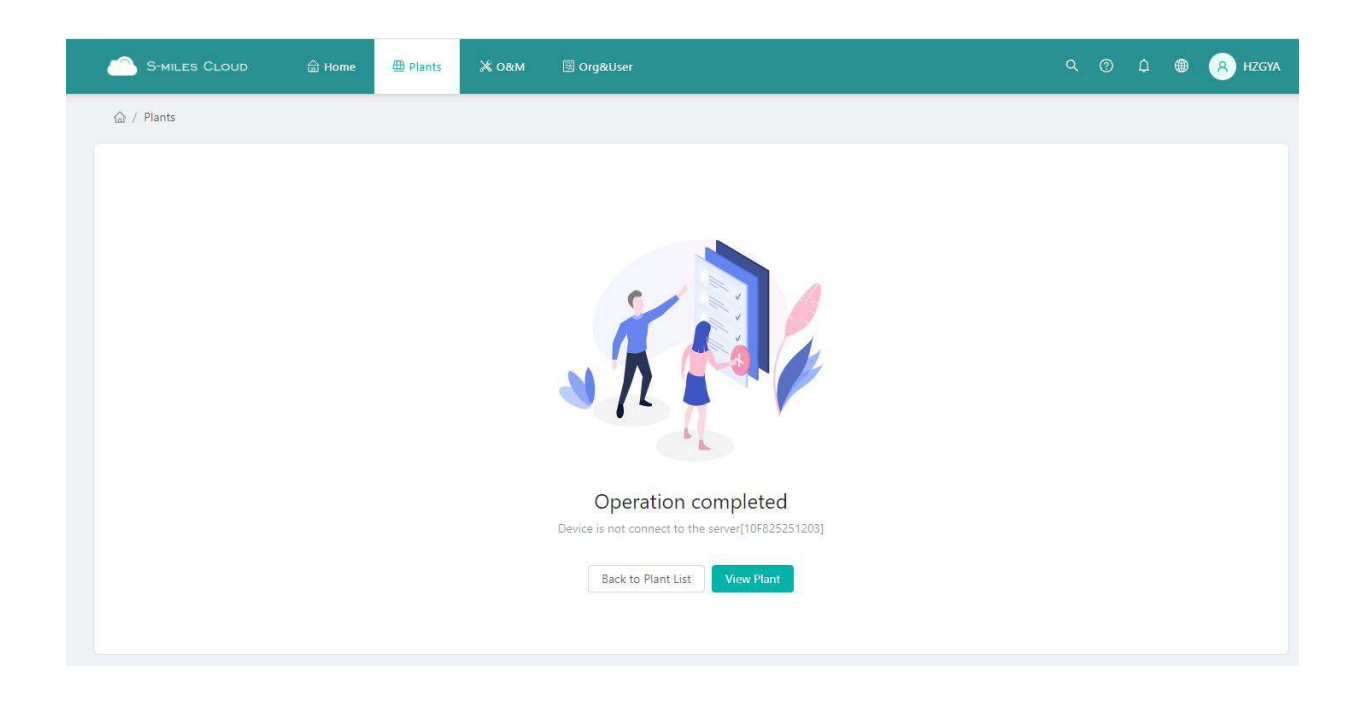